## Microsoft Teamsをインストールする方法 (パソコン編)

### 1 office365の管理画面を表示する。

①タスクバーのアイコンや登録したブックマークからoffice365を起動する。
 ②どのブラウザ(Google Chrome、Microsoft edge、Internet Exploreなど)で起動しているか確認しておく。(下図ではedgeで起動)

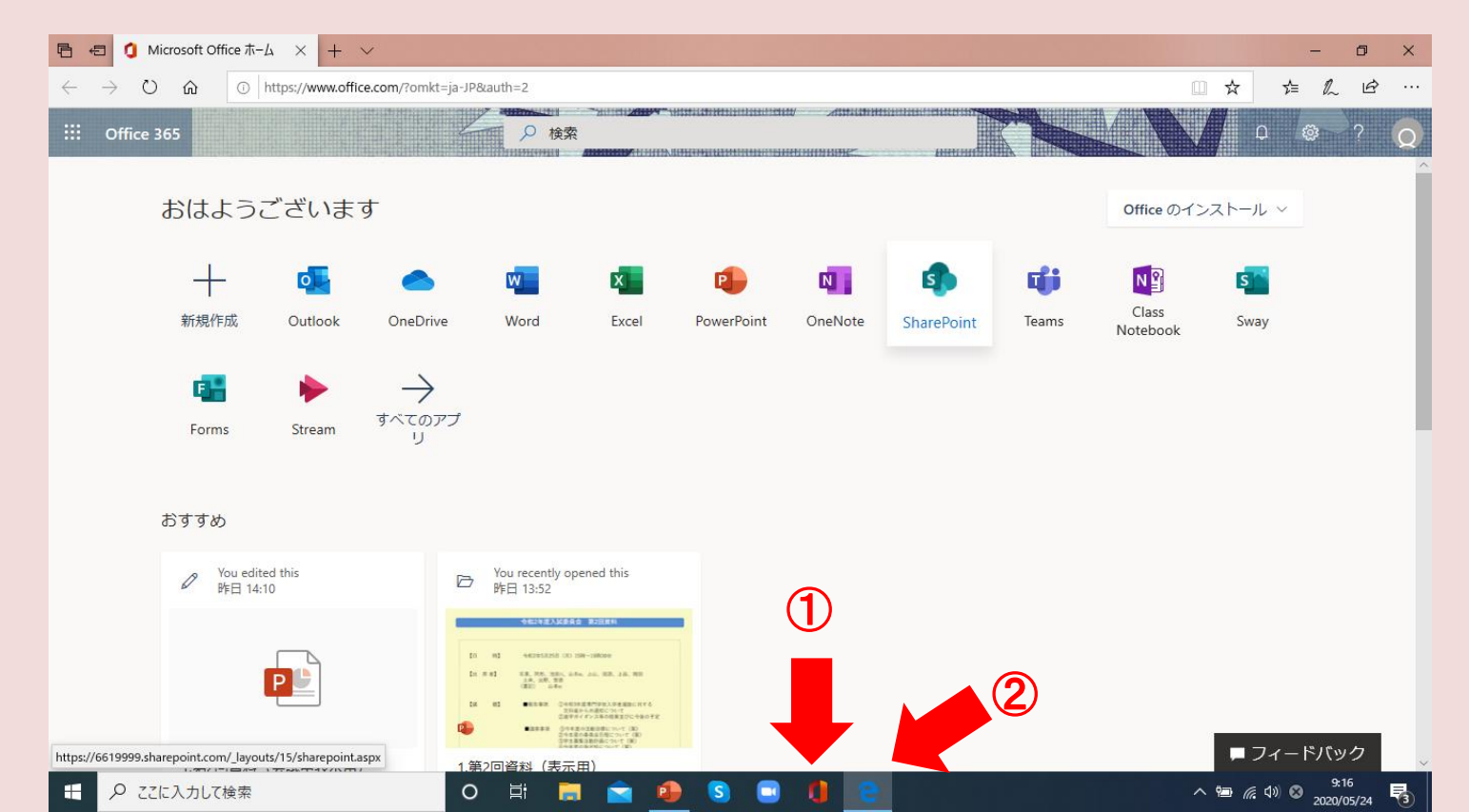

## 2 Teamsを起動する。

#### 表示されているアプリの中からTeamsのアイコンをクリックする。

| ← → ひ ⋒ 合 htt<br>┣ bookmark からインポ | ps://www.office.com/?auth=2                                                       |                               | ۍ چ                     | ☆         |
|-----------------------------------|-----------------------------------------------------------------------------------|-------------------------------|-------------------------|-----------|
| III Office 365                    |                                                                                   |                               | VILAN                   | 0 @ ? Q   |
|                                   | こんばんは                                                                             |                               | Office のインストール 〜        | ĺ         |
|                                   | 十 💽 🥌 🖬 🚺<br>新規作成 Outlook OneDrive Word Excel                                     | PowerPoint OneNote SharePoint | Teams Notebook Sway     |           |
|                                   | <b>E</b><br>Forms Stream リ                                                        |                               |                         |           |
|                                   | <b>最近使ったファイル</b> ピン留め 自分と共有 注目度の高いファイ                                             | ٦L                            | ↑ アップロードして開く =~         |           |
|                                   | タスクバーにビン留めする方法(IE編)<br>SharePoint - (専)京都中央看護保健大学校 » » Shared Documents » General | 火 16:45 g <sup>A</sup> 共有     |                         |           |
|                                   | 説明資料-20180713堅田<br>SharePoint - (專)京都中央看護保健大学校 » Shared Documents » General       | 土 9:08 g <sup>Q</sup> 共有      |                         |           |
|                                   | Import_User_Sample_ja-2<br>出野順の OneDrive for Business »… » Documents              | 5月15日 自分のみ                    |                         |           |
|                                   | 文書1<br>出野順の OneDrive for Business »… » Documents                                  | 5月8日 自分のみ                     |                         |           |
|                                   | 登校自粛期間の延期について<br>SharePoint - (専)京都中央看護保健大学校 » » Shared Documents » General       | 5月7日 🕺 🕺 共有                   |                         |           |
|                                   | test のノートブック<br>SharePoint - (專)京都中央看護保健大学校 » sites » test2 » SiteAssets          | 5月7日 4 <sup>8</sup> 共有        |                         |           |
|                                   | ファイルをここに                                                                          | ドラッグしてアップロードし、開きます            | その他の OneDrive のドキュメント → |           |
|                                   | OneDrive                                                                          | SharePoint                    |                         | ■ フィードバック |

🔀 💽 🥭 💽

1

00

O II

A R

🔀 🔣

https://aka.ms/mstfw

へ le に (18:55 2020/05/22

### 3-1 Teamsをインストールする。

表示されたTeamsはoffice365と同様にブラウザ上で動作しています。 ※ブラウザのアイコンがアクティブ状態で、office365とTeamsのタブが表示されている。

ブラウザ上のTeamsは機能が制限されていますので、次の操作に従って必ずパソ コンにTeamsをインストールしてください。

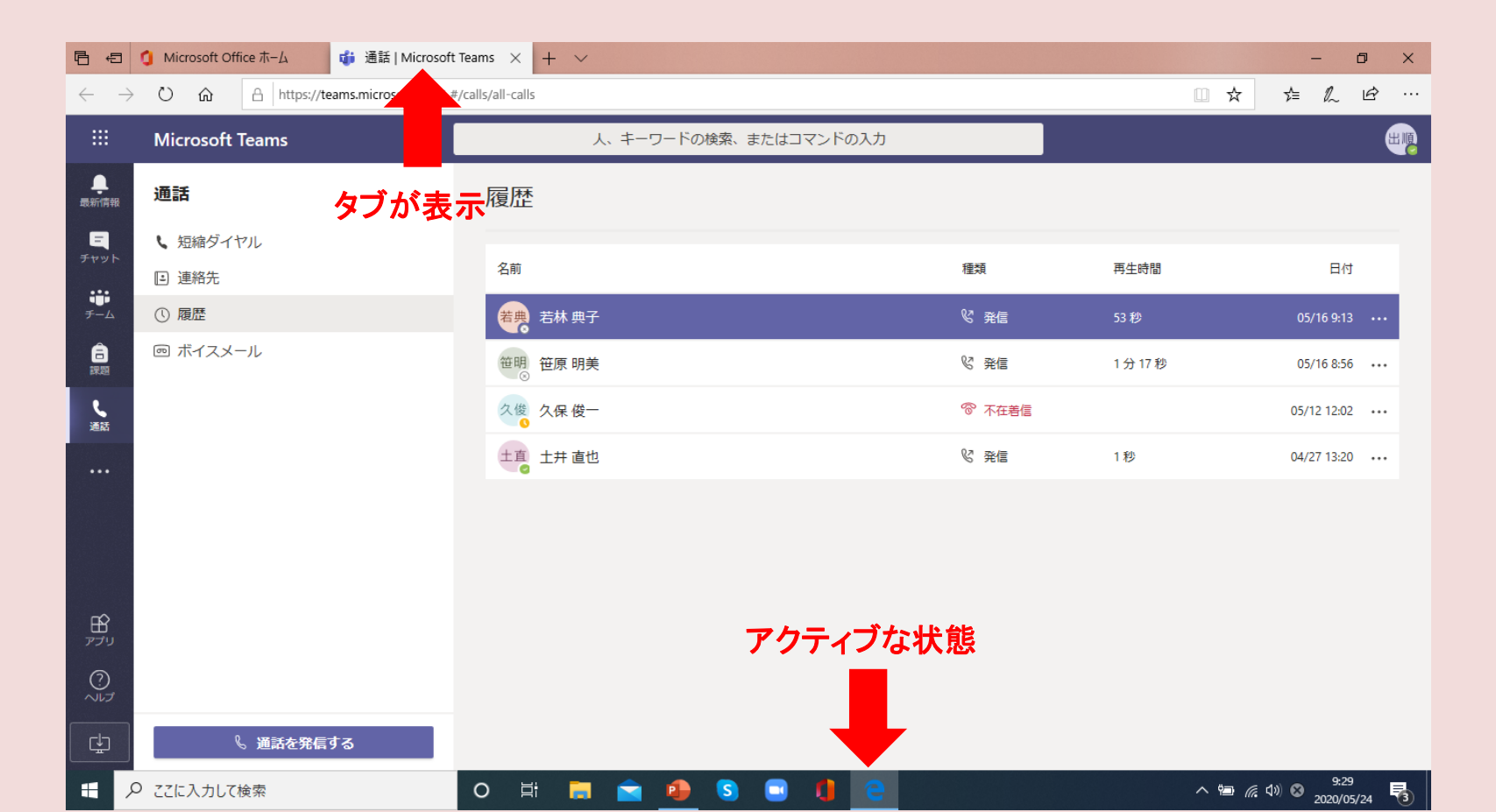

#### 3-2 Teamsをインストールする。

①「常に最新情報を確認するために、デスクトップ通知をオンにしてください。」と 表示されている場合は「オンにする」をクリックする。

②「...s.microsoft.comは次のことを求めています」と表示された場合は 「許可」をクリックする。

※①と②が表示されていない場合は③(次のスライド)に進んでください。

#### 3-3 Teamsをインストールする。

#### ③左端の縦に並んでいるアイコンの一番下にあるアイコンをクリックする。

※マウスポインターを持っていくと「デスクトップアプリをダウンロード」と表示される。

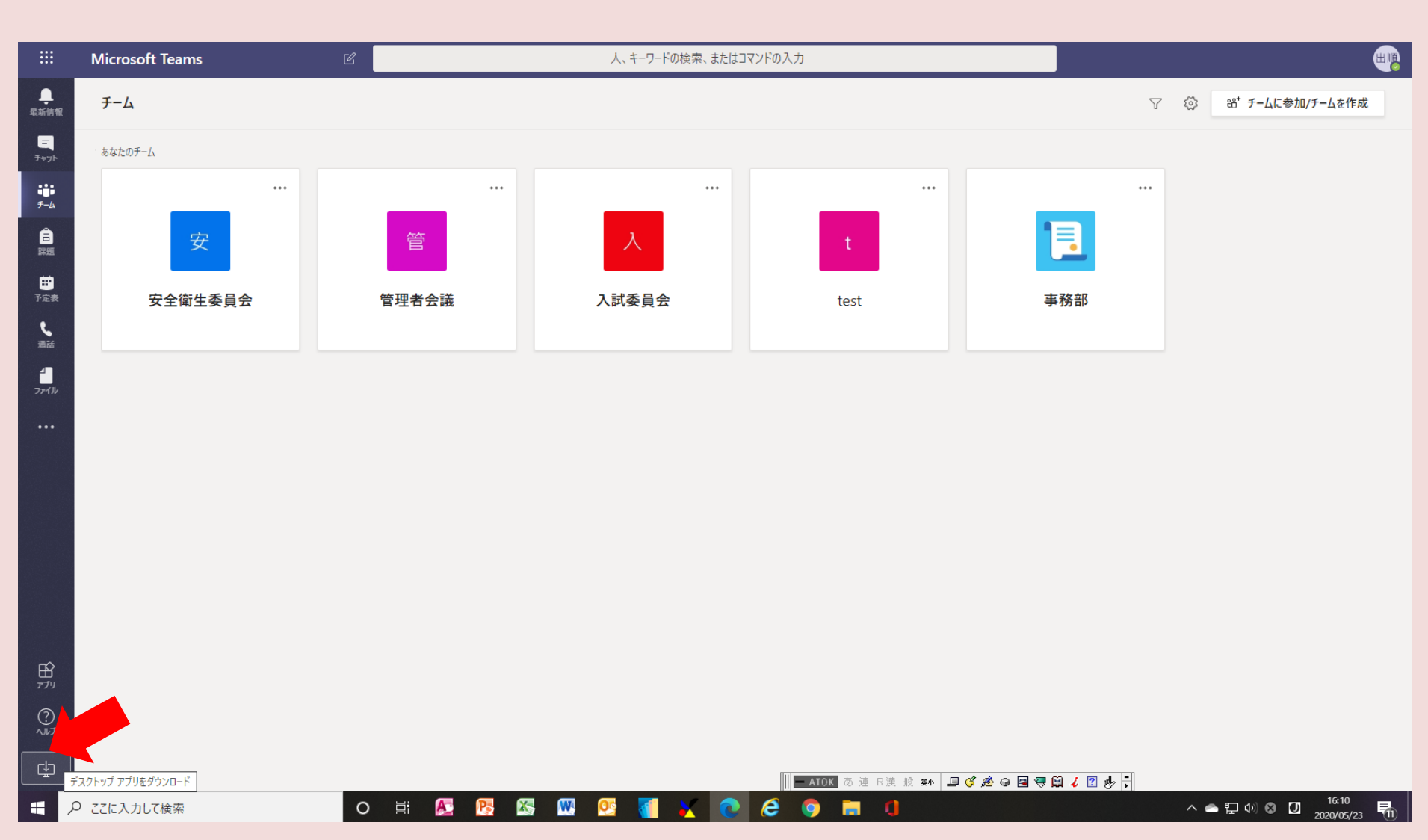

### 3-4 Teamsをインストールする。

#### ④左端の下にダウンロードする画面が表示される。

※Windowsのバージョンによって表示のされ方が違う。操作方法を聞かれる場合は、「実行」を クリックする。

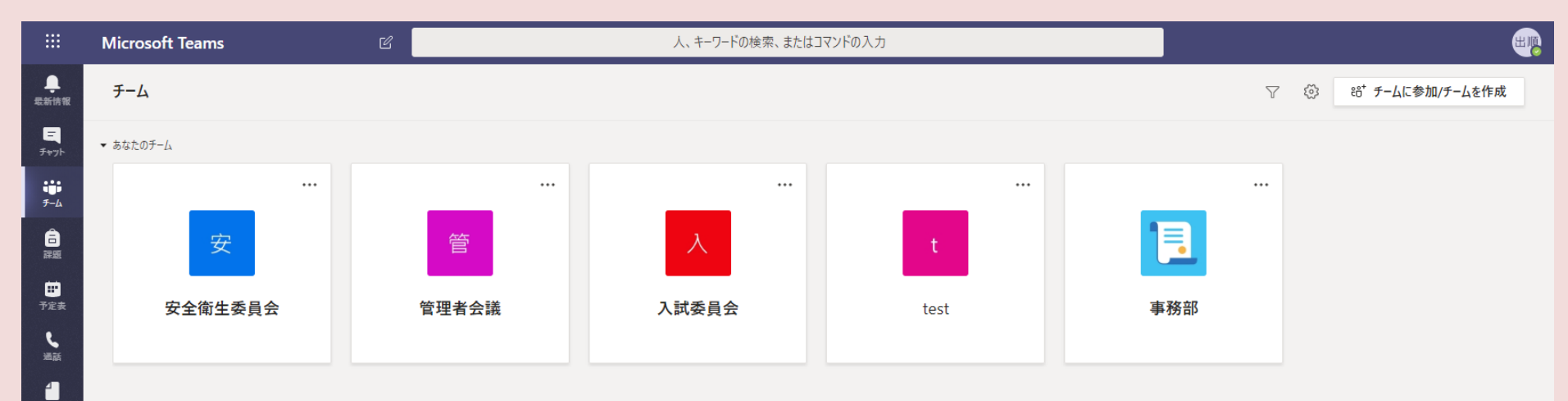

11 771

## 3-5Teamsをインストールする。

₽ ₽7IJ

di i

Teams\_windo

ファイルを開く

#### ⑤ダウンロードが終了し、「ファイルを開く」と表示されたらクリックする。

※Windowsのバージョンによって表示のされ方が違う。操作方法を聞かれ「実行」と指示した場合は、自動的にTeamsが起動するのでしばらく待つ。(少し時間がかかる)

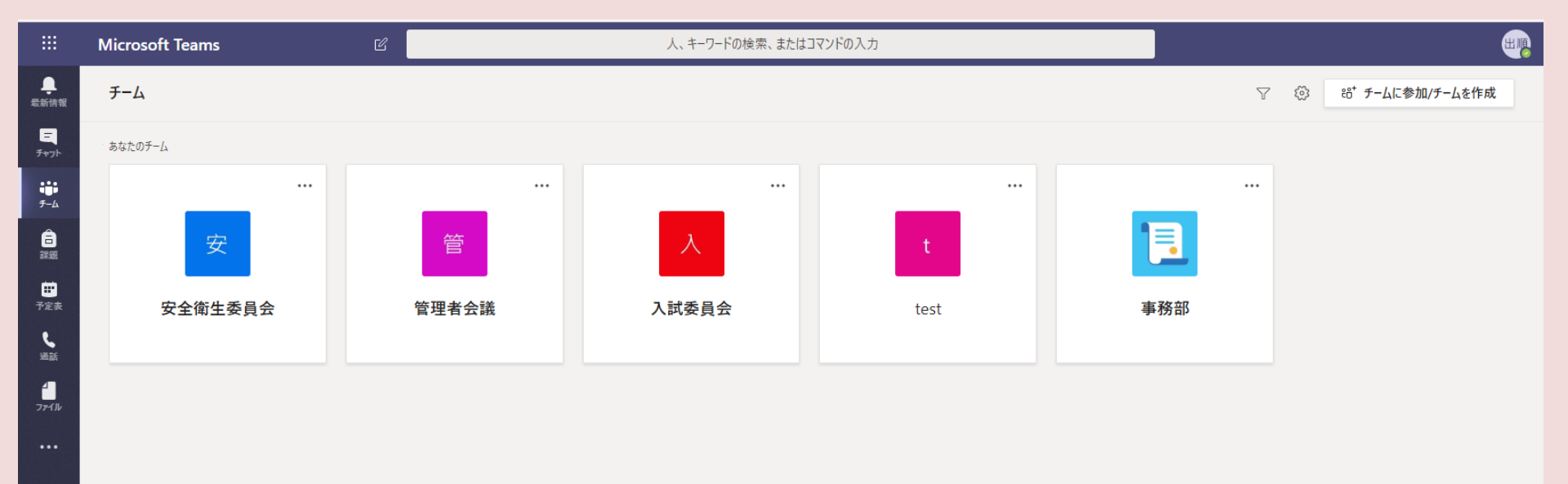

## 3-6 Teamsをインストールする。

⑥タスクバーにTeamsのアイコンが表示されているのを確認する。

※これでブラウザ上のTeamsとインストールしたTeamsが同時に起動されている。

| ₽ €                      | 🜖 Microsoft Office ホーム 👘 通話   Micros    | oft Teams 🗙 🕂 🗸     |               |                | – 0 ×            |
|--------------------------|-----------------------------------------|---------------------|---------------|----------------|------------------|
| $\leftarrow \rightarrow$ | ・ ひ                                     | /_#/calls/all-calls |               | □ ☆            | \$= & & ↔ …      |
|                          | Microsoft Teams 🛛                       | 人、キーワードの材           | 検索、またはコマンドの入力 |                |                  |
| 。<br>最新情報                | 通話                                      | 履歴                  |               |                |                  |
| <b>ニ</b><br>チャット         | <ul> <li>短縮ダイヤル</li> <li>連絡先</li> </ul> | 名前                  | 種類            | 再生時間           | 日付               |
| <b>チー</b> ム              | ① 履歴                                    | 若典 若林 典子            | ♡ 発信          | 53 秒           | 05/16 9:13 ••••  |
| 富課題                      | 画 ボイスメール                                | 笹明 笹原 明美            | ℃ 発信          | 1分17秒          | 05/16 8:56 •••   |
| し、通話                     |                                         | 久俊 久保 俊一            | ☞ 不在着信        |                | 05/12 12:02 •••• |
|                          |                                         | 土直 土井 直也            | ≌ 発信          | 1秒             | 04/27 13:20      |
|                          |                                         |                     |               |                |                  |
| ביד <i>ד</i>             |                                         |                     |               |                |                  |
| ?<br>~117                |                                         |                     |               |                |                  |
| ÷                        | 🖁 通話を発信する                               |                     |               |                |                  |
| = /                      | Q ここに入力して検索                             | O 🛱 🔒 😭 🔒           | S 🖸 🏮 🐮 🔜     | ^ ≒ <i>(</i> , | ¢») ⊗ 9:48       |

## 4-1 ブラウザ上のTeamsを終了させる。

#### ①今表示されているTeamsがどちらのTeamsか確認する。

※タブが表示されている、または左端の縦のアイコンの一番下に「デスクトップアプリをインストール する」のアイコンがあればブラウザ上のTeamsで、なければインストールしたTeams。

| Ē €                      | 🧯 Microsoft Office ホーム 🛛 🎁 通話   Microsof | t Teams $\times$ + $\vee$ |                          |          | - 0 ×                                   |
|--------------------------|------------------------------------------|---------------------------|--------------------------|----------|-----------------------------------------|
| $\leftarrow \rightarrow$ | ○ 命 A https://teams.microsoft m/_        | #/calls/all-calls         |                          | <u> </u> | ☆ ☆ ♪ ♪ ☆ …                             |
|                          | Microsoft Teams                          | 人、キーワードの検索、ま              | またはコマンドの入力               |          |                                         |
| 。<br>最新情報                | 通話 タブがあ                                  | る 履歴                      |                          |          |                                         |
| ー<br>チャット                | <ul><li>短縮ダイヤル</li><li>連絡先</li></ul>     | 名前                        | 種類                       | 再生時間     | 日付                                      |
| チーム                      | ① 履歴                                     | 若典 若林 典子                  | ☞ 発信                     | 53 秒     | 05/16 9:13 ••••                         |
| 高課題                      | ☞ ボイスメール                                 | 笹明 笹原 明美                  | % 発信                     | 1分17秒    | 05/16 8:56 •••                          |
| し、通話                     |                                          | 久俊 久保 俊一                  | ☞ 不在着信                   |          | 05/12 12:02 ••••                        |
|                          |                                          | 土直 土井 直也                  | ♡ 発信                     | 1 秒      | 04/27 13:20 •••                         |
|                          |                                          |                           | アクティブになって<br>いるのでこのTeams |          |                                         |
| 0<br>~~~                 | アイコンがある                                  |                           | はブラウザ上のもの                |          |                                         |
| L C                      | 🖁 通話を発信する                                |                           |                          |          |                                         |
| × H                      | O ここに入力して検索                              | O 🛱 菺 🚖 🥵 S               | 💿 🚺 🎃 🤹                  | へ<br>恒   | <i>(i</i> ⁄k ⊄)∛ 😵 9:48<br>2020/05/24 📑 |

## 4-2 ブラウザ上のoffice365とTeamsを終了する。

#### ②ブラウザ上のTeamsが表示されていれば、右上の「×」でブラウザを終了する。

※インストールしたTeamsが表示されている場合は、タスクバーのブラウザのアイコン をクリック すればブラウザ上のTeamsが表示される。

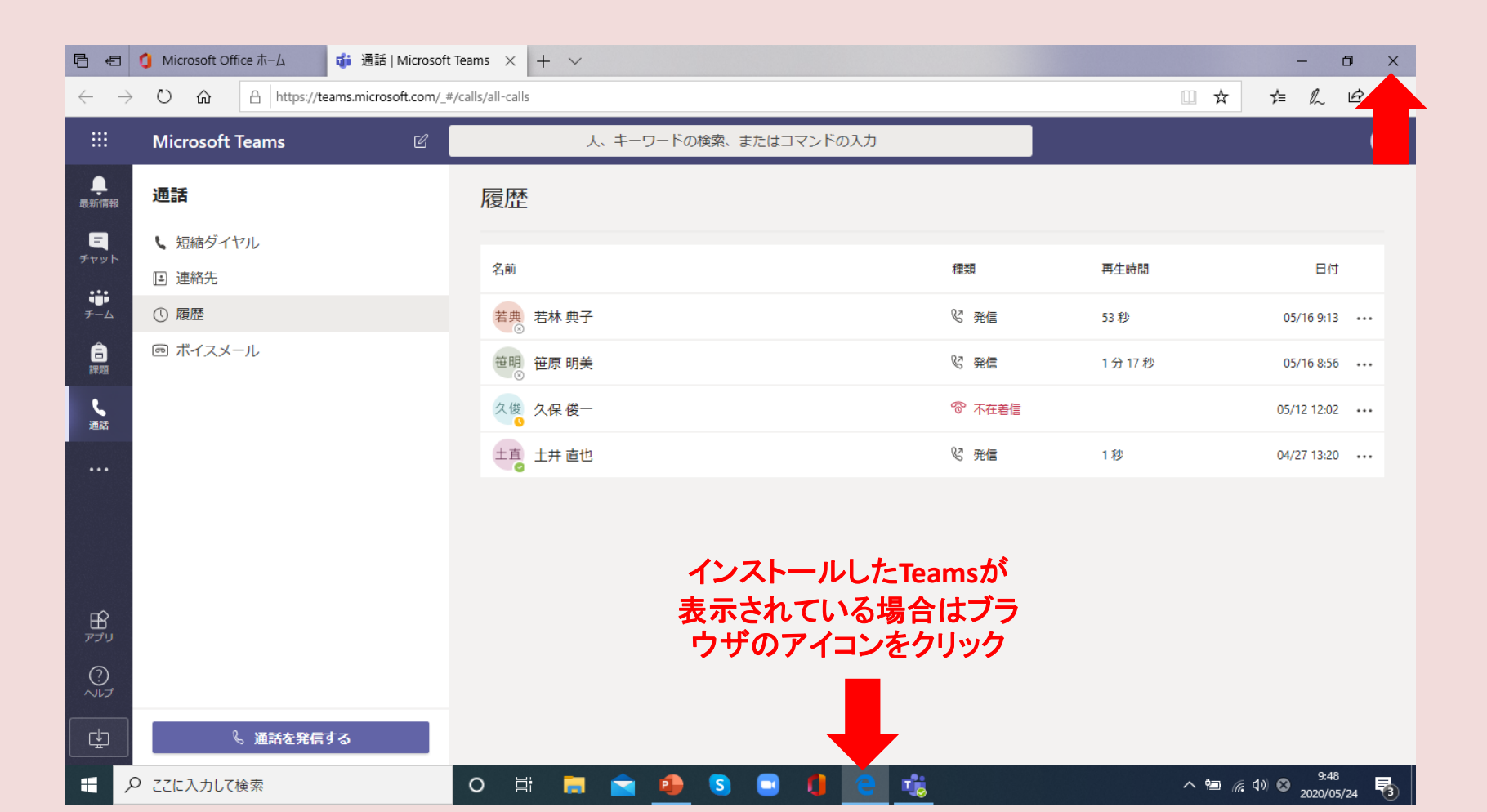

#### 5-1 タスクバーにインストールしたTeamsをピン留めする。

# ①インストールしたTeamsが表示されるので、右上の「×」でTeamsを終了し、デスクトップを表示する。

※タブなし、左下のアイコンなし、ブラウザがアクティブではない、ことを確認。

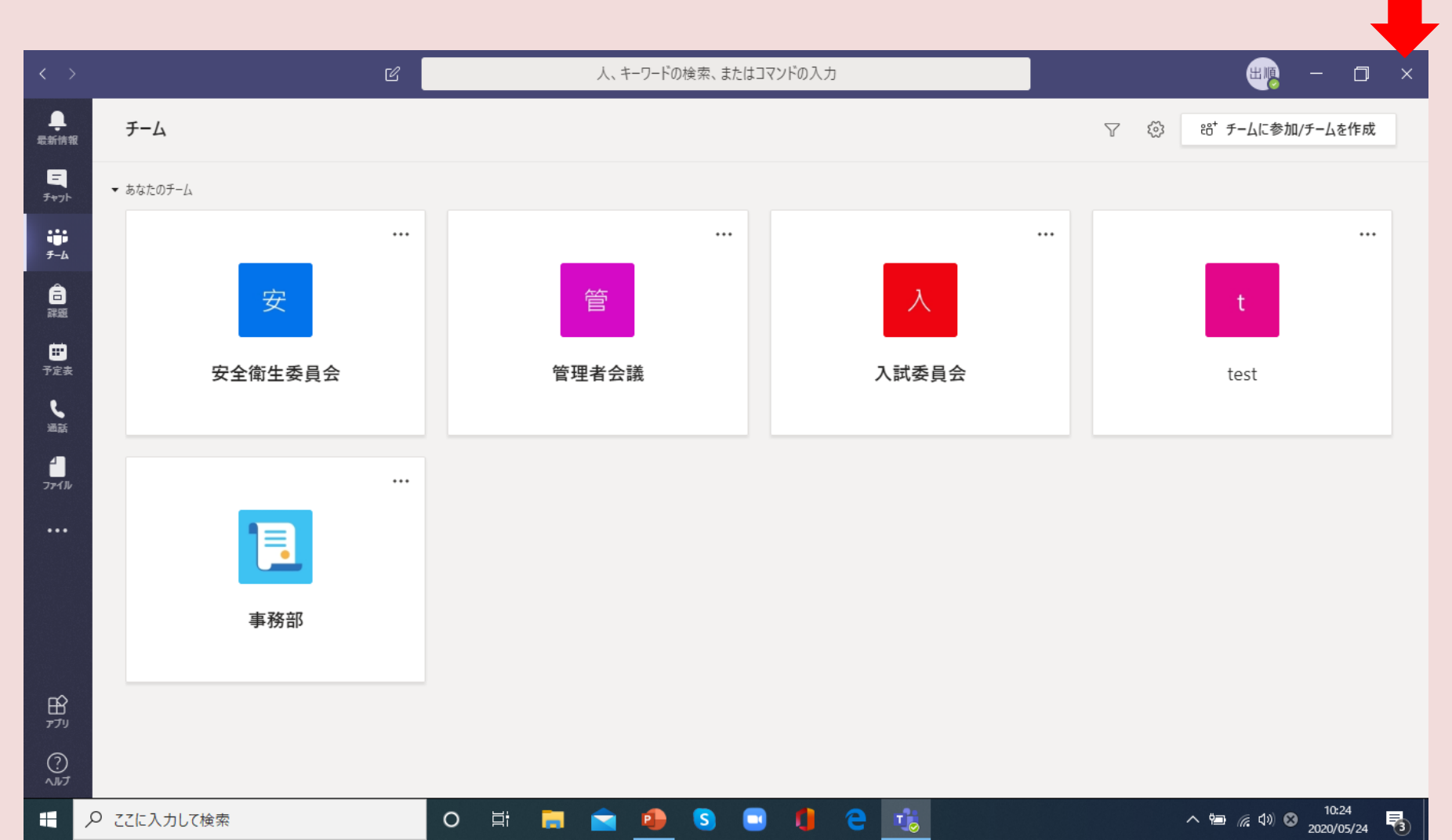

#### 5-2 タスクバーにインストールしたTeamsをピン留めする。

②デスクトップにTeamsのアイコンがあるので、マウスポインターをアイコンへ 持っ ていって左クリックする。

③左クリックしたままタスクバーまで移動させ、「タスクバーにピン留めする」と表示 されればクリックを離す。これでタスクバーにTeamsがピン留めされる。

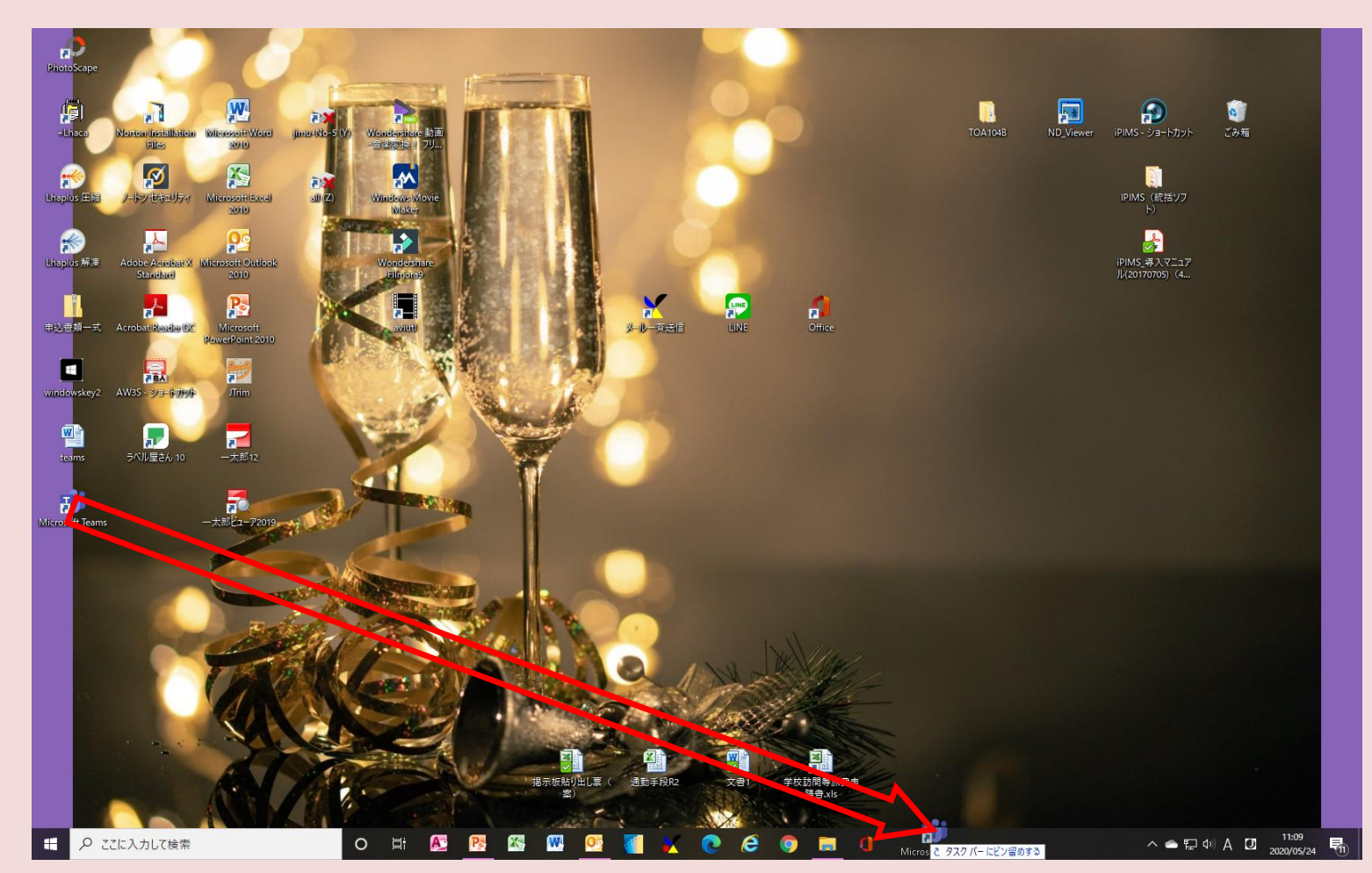

## 6 Teamsを起動する。

#### ①タスクバーのTeamsのアイコンをクリックし、Teamsを起動する。

②右上の名前のアイコンをクリックし、アカウントが自分であることを確認する。

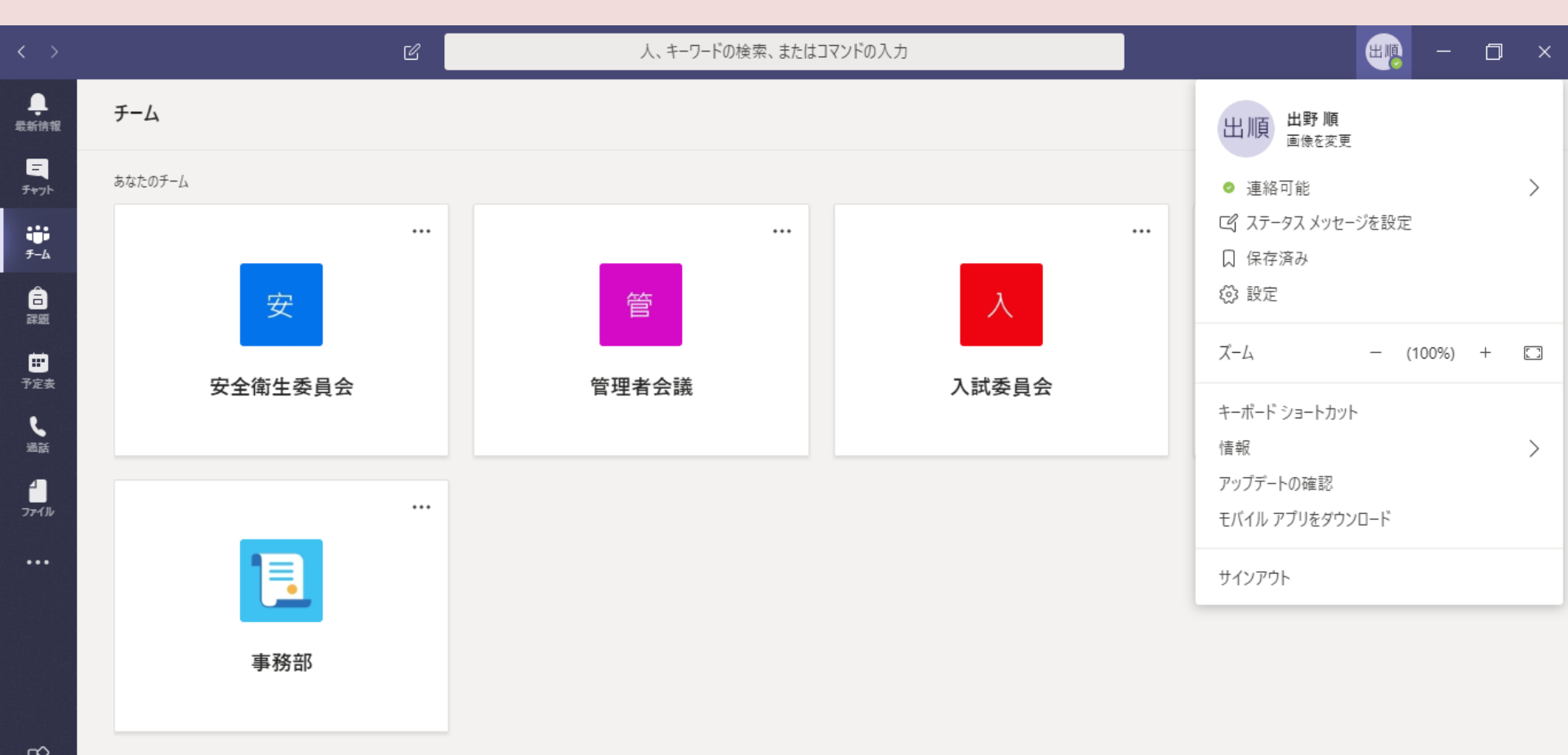

以上でTeamsの準備は完了です。

Teamsを終了するときはサインアウトではなく、右上の「×」で終了してください。

※「×」で終了するとパソコンの電源を入れると自動的にTeamsが起動するようになるが、サイン アウトするとTeamsを起動させるたびにパスワード等を入力しなければならなくなる。

オンライン授業を受講するときは必ずタスクバーから起動するTeamsを使用 してください。

インストール方法がうまくいかない場合や、使用している際に不具合がある場 合は学校までご連絡ください。